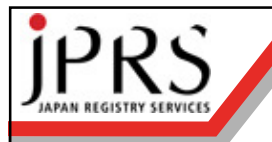

#### いますぐDNSSECで遊ぶには --- 世の中が対応するまで待ってられない ---

#### JPRS / 株式会社日本レジストリサービス 藤原和典 <fujiwara@jprs.co.jp> 2009/9/4 dnsops.jp BoF

Copyright © 2009 株式会社日本レジストリサービス

# いますぐDNSSECで遊びたい

- 使ってるTLDや、使いやすいTLDはまだ対
   応してません
  - .SEなら登録できるけど、、、高い?
  - .ORGはまだDS受け付けてくれません
- DLVなら既存ドメイン名でDNSSEC可能
   TLDが対応したら、移行すればよい

# DLV

- RFC 4431: The DNSSEC Lookaside Validation (DLV) DNS Resource Record
- RFC 5074: DNSSEC Lookaside Validation (DLV)
- DNSSECは、ルートからの権限委任と同じ形で信頼の連鎖を構築します
- DLVではDLVを提供する事業者により各組織の鍵情報 (DS)が署名されます
  - 既存ドメイン名の鍵情報をDLVに登録できます
  - DLVリソースレコードはDSと同じ内容
  - TLDが対応してなくても大丈夫です
- DLVは、TLDの対応が完了するまでの時間稼ぎだと考えられているようです

# ISC DLV

- ・ ISCはBIND 9の開発元
- ISCがDLV登録サービスを現在は無償で 提供中
  - https: //dlv.isc.org/
  - BIND 9.7では一行でDLV設定可能
    - dnssec-lookaside auto;
- しばらくISC DLV生活をしてみるのはいか がでしょうか

# DLVでの登録

- たとえば、ISC DLVに登録すると、以下の情報が 登録されます
  - dig fujiwara.asia.dlv.isc.org dlv
  - ;; ANSWER SECTION:
  - fujiwara.asia.dlv.isc.org. 544 IN DLV 24643 5 1 AB8BDA49046FA5C2F244851CB023D45FF7AAED FF
  - fujiwara.asia.dlv.isc.org. 544 IN DLV 24643 5 2 056B40CADE140C943C4CD785AEC1EB3CD76FE0 E2E2DB429CCA16593B 01473EB8
- dlv.isc.org以下に fujiwara.asia というエントリが登録され、DS情報がDLVとして登録されています。5

# DLVでの検索

- すべてのDNS検索時に、DLVに情報が登録されているか確認します
  - 例: dlvがない場合 (www.example.com)
    - 1. www.example.com.dlv.isc.org DLV 検索
    - 2. example.com.dlv.isc.org DLV 検索
    - 3. com.dlv.isc.org DLV 検索
    - 4. DLVがないことを検知
  - 例: dlvがある場合 (www.fujiwara.asia)
    - 1. www.fujiwara.asia.dlv.isc.org検索
    - 2. fujiwara.asia.dlv.isc.org検索 → 存在応答
- すべてのクエリでDLVが存在するか調べるため、無駄なクエリが発生する問題点があります。

#### DLVでの 検証の 設定

- 1. BIND 9.7の導入
- 2. named.confの修正
- 3. named再起動

# 1: BIND 9.7の導入

- ISCからBIND 9.7の最新をとってきてinstallしました
- 現在はBIND 9.7.0a2です
- アルファ版だからといって動かないわけではあり ません
- ./configure –with-openssl=yes; make; make install ぐらい?
- 9.6だとDLVの設定が一行ですまないので https://dlv.isc.org/ よんでください

## 2: named.confの微修正

- Options中に以下の三行を追加しました
  - dnssec-enable yes;
  - dnssec-validation yes;
  - dnssec-lookaside auto;
- 9.3、9.4あたりでPid-fileの場所が変わっているので注意しましょう

## 3: named 再起動

・これでDLVでの検証が有効になります

# DLVでの検証例

% dig +dnssec isc.org mx ;; flags: qr rd ra ad; QUERY: 1, ANSWER: 3, **AUTHORITY: 5, ADDITIONAL: 9** ;; ANSWER SECTION: isc.org. 2143 IN MX 10 mx.isc.org. isc.org. 2143 IN MX 13 mx.ams1.isc.org. isc.org. 2143 IN RRSIG MX 5 2 43200 20090928233314 20090829233314 48684 isc.org. SIGNATURE ;; AUTHORITY SECTION: ;; ADDITIONAL SECTION:

# 自ドメイン名のDNSSEC対応

- 1. BIND 9.7の導入
- 2. named再起動
- 3. 補助ツール作成 dnssec.sh
- 4. ゾーンファイルの微修正
- 5. named.confの修正
- 6. 鍵生成 dnssec.sh keygen ゾーン名
- 7. 署名 dnssec.sh sign ゾーン名
- 8. 定期的な再署名の設定
- 9. ISC DLVへの登録

#### 3: dnssec.sh

- dnssec-keygen, dnssec-signzone, rndcをそのまま つかうのは不便なのでshell scriptを書きました
- http://member.wide.ad.jp/~fujiwara/dnssec/ に置いています
- Usage:
  - dnssec.sh keygen ゾーン名 で鍵生成
  - dnssec.sh sign ゾーン名 で署名
- Shell scriptなんで適度に直せます

# 4: ゾーンファイルの微修正

- ゾーンファイルのファイル名を変更
  - /etc/namedb/master/ゾーン名
  - 例: /etc/namedb/master/fujiwara.asia
- ・ゾーンファイルに以下を追加
  - \$INCLUDE "ゾーン名.keys"
  - 例: \$INCLUDE "fujiwara.asia.keys"
- パスなどはdnssec.shやnamed.confとあわせて変 更してください

# 5: named.confの微修正

 DNSSEC対応するゾーンのゾーンファイル 名をゾーン名.signedに変更

zone "example.com" in {

type master;

};

file "/etc/namedb/master/fujiwara.asia.signed";

# 6: 鍵生成

• dnssec.sh keygen ゾーン名

- 例: dnssec.sh keygen fujiwara.asia

#### - 鍵のパラメータは標準では

- ZSK 1024bit RSASHA1
- KSK 2048bit RSASHA1
- /etc/namedb/masterに鍵ファイルが生成される
- 同時にdnssec.sh signで使うファイルを生成
  - ・ /etc/namedb/master/config/ に生成

- dnssec.sh sign ゾーン名
  - 例: dnssec.sh sign fujiwara.asia

#### - 標準ではNSEC方式

- SERIALは署名時のunixtime
- 勝手にrndc reload するので注意

## 8: 定期再署名

- crontabに以下を毎週実行するように登録
   dnssec.sh sign ゾーン名
  - 8 8 \* \* \* root /etc/namedb/master/dnssec.sh sign fujiwara.asia

# 9: ISC DLVへの登録 (1)

- ・ https://dlv.isc.org/ にアクセス
- Registerでアカウント生成
- Manage Zones でゾーン設定

# 9: ISC DLVへの登録 (2)

- Manage Zones でゾーン設定
  - Add Zoneで、ゾーン追加
  - Add DNSKEY Recordで公開鍵登録
    - コピーペーストか、ファイルのアップロード
    - /etc/namedb/master/ゾーン名.keys ファイルのなかの、"DNSKEY 257"を含む行をいれる
  - dlv.ドメイン名に指定されたTXT RRを追加すると認証
     するといわれるのでゾーンファイルにコピーして署名、
     reloadする (dnssec.sh sign ゾーン名)
- しばらく待つとドメイン名.dlv.isc.org に DLV RR が追加されます

# \*:鍵更新

- そのうち dnssec.sh に機能追加します。
  - KSKとZSKの更新が必要
  - KSKを変更するとISC DLVの設定も変更しな いといけません

• Add key したあと認証コードを追加

# 署名検証

• dig ドメイン名 soa などしてAD=1であることを確認します

% dig fujiwara.asia soa

;; flags: qr rd ra ad; QUERY: 1, ANSWER:

AUTHORITY: 3, ADDITIONAL: 5

#### ;; ANSWER SECTION:

fujiwara.asia. 3600 IN SOA f.fujiwara.asia. postmaster.fujiwara.asia. 1251786921 3600 900 1209600 900

fujiwara.asia. 3600 IN RRSIG SOA 5 2 3600 20091001053521 20090901053521 23397 fujiwara.asia. SIGNATURE

## まとめ

- 個人でもDNSSECで遊べます

   http://member.wide.ad.jp/~fujiwara/dnssec/に メモを書いています
- TLDが対応したら、DSをTLD Registryに登録すればよいだけです
- TLDが対応するまでのつなぎとしてISC
   DLVで遊ぶのはいかがでしょうか?